## Hoe een digitale melding indienen in het e-loket?

1. U bent aangemeld in het e-loket en klikt bovenaan op 'Formulier aanmaken'.

| 🌾 E-loketten   Agentschap voor Nat 🗙 📴 Eloket Natuur en Bos                                                                                                    | 🗙 🏾 🥂 Mijn overzicht                                           | × 🕂                                                        | (7                                                                                                    |              |
|----------------------------------------------------------------------------------------------------|----------------------------------------------------------------|------------------------------------------------------------|----------------------------------------------------------------------------------------------------|--------------|
| ← → C                                                                                                    |                                                                |                                                            |                                                                                                    | ☆ 👩 :        |
| Vlaanderen 💧 Agentschap Natuur en Be                                                                                                    | DS                                                             |                                                            | SHELLY SC                                                                                                    | HULP NODIG ? |
| Mijn overzich                                                                                                    | Formulier aanmaken                                             | Help                                                       |                                                                                                    |              |
| E-Loket Fauna e                                                                                                    | Wildbeheer<br>Exotenbeheer                                     |                                                            |                                                                                                    |              |
| Welkom Shelly Clercix<br>Welkom op het e-loket Fau<br>In het menu "Formulier aan<br>- uw visverdrid aan te vrager<br>- uw wildrapport aan te ma<br>- een aanvraag te doen voo<br>- uw formulieren op te zoek<br>Vindt u iets niet meteen ter <sub>290</sub> .c | Schade door soorten<br>Jachtverlof<br>Visverlof<br>Jachtexamen | n 15 jaar;<br>:<br>erken of af te drukken.<br>- 50bruiken! | Help<br>Heelt u vragen bij het gebruik van dit<br>e-loket, aarzel dan niet om ons tijdens de<br>kantooruren te contacteren via onderstaande<br>contactmogelijkheden.<br><u>Stuur een e-mail</u><br>Bel gratis 1700<br>Elke werkdag tussen 9u en 19u |              |
| Nog in te dienen Reed                                                                                                    | s ingediend                                                    |                                                            |                                                                                                    |              |
| ID                                                                                                    | Formulier                                                      | Aangemaakt op 🖕                                            | In te dienen voor                                                                                                    |              |
|                                                                                                    | na od pagina 1                                                 | van 0 ►                                                    | ▶ 10 ▼ Geen data gevonden.                                                                                                    |              |
|                                                                                                    |                                                                |                                                            |                                                                                                    |              |
|                                                                                                    |                                                                |                                                            |                                                                                                    |              |

2. De werkwijze voor het indienen van een afschotmelding, een melding van bijzondere jacht of een melding bestrijding gebeurd op exact dezelfde manier. Deze handleiding werd echter opgesteld aan de hand van het voorbeeld i.v.m. bestrijding.

Om het digitale formulier aan te maken klikt u naar 'Wildbeheer', 'Melding bestrijding' en selecteert u de soort waarvoor u een melding wenst in te dienen.

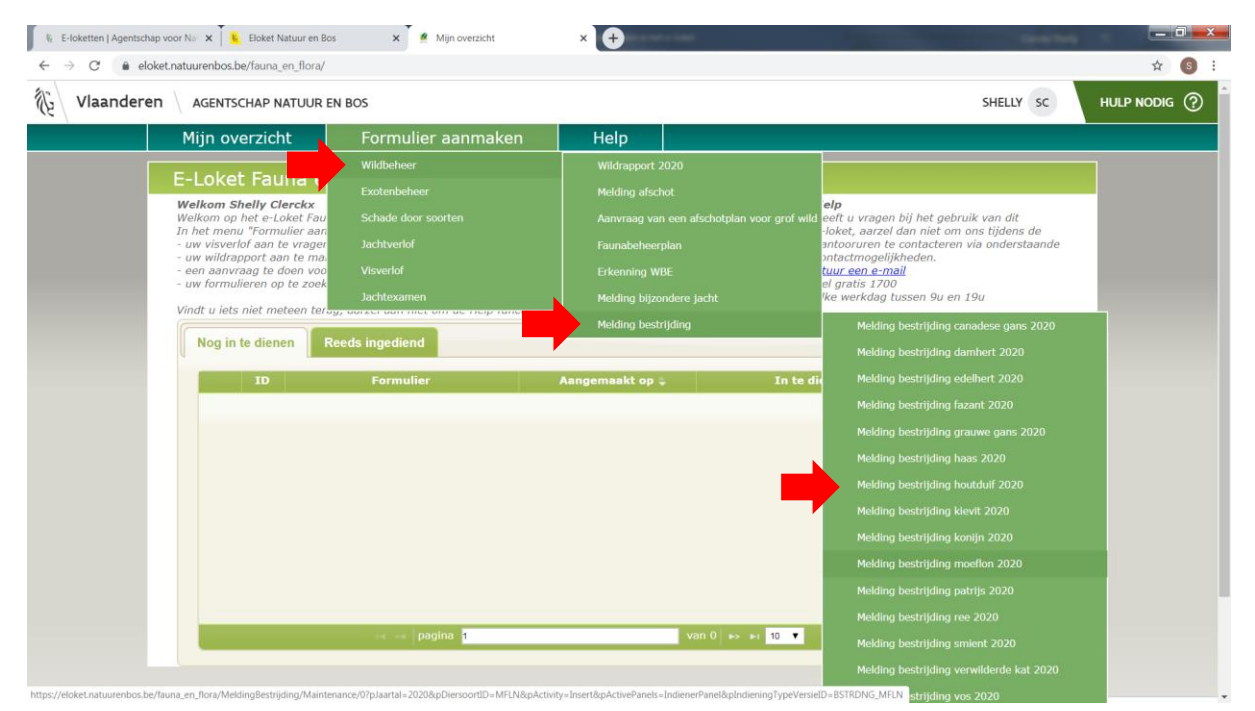

3. Ik kies in dit voorbeeld voor de optie onderaan de lijst 'Melding bestrijding wild zwijn'. Vervolgens wordt u doorgestuurd naar het digitale meldingsformulier.

Zoals u ziet zijn uw persoonsgegevens reeds ingevuld. De grijze vakken zijn niet aanpasbaar. Uw telefoonnummer, mailadres en hoedanigheid dient u wel nog aan te vullen.

| Mile suggisht Formulier sammaken Hale                                                                                                    |                                                                                    |
|----------------------------------------------------------------------------------------------------|------------------------------------------------------------------------------------|
| Mijn overzicht Formulier aanmaken Heip                                                                                                    |                                                                                    |
| E-Loket Fauna en Flora - Melding bestrijding wild zwijn 2020                                                                                                    |                                                                                    |
| AGENTSCHAP<br>NATUUR & BOS<br>Waarvoor dient dit formulier?<br>Met dit formulier meldt de grondgebruiker of eigenaar de bestrijding van wilde zwijnen om schade aan gewassen                                                               | In te vullen door de behandelende afdeling<br>ID 0 versie<br>, aangemaakt 3-2-2020 |
| teelten, bossen of eigendommen te beperken.<br>De bestrijding mag og zijn vroegst beginnen 24 uur nadat het Agentschap voor Natuur en Bos daarvan met een<br>aangetekende brief, per e-mail of via het e-loket op de hoogte werd gebracht. | status Nieuw<br>dossiernr                                                          |
| Wettelijke grondslag<br>De wettelijke grondslag voor dit formulier is te vinden in artikel 42 van het Jachtvoorwaardenbesluit van 25 april<br>• Gegevens van de indiener                                                                   | 1 2014.                                                                            |
| 1 Vul uw persoonlijke gegevens in.                                                                                                    |                                                                                    |
| Het rijksregisternummer vult u in als u de Belgische nationaliteit hebt of als u niet de Belgische nationaliteit<br>hebt.<br>De geboortedatum vult u alleen in als u geen rijksregisternummer hebt.                                        | t hebt, maar wel een rijksregisternummer                                           |
| nationaliteit België                                                                                                    |                                                                                    |
| rijksregisternummer                                                                                                    |                                                                                    |
| voornaam                                                                                                    |                                                                                    |
| land                                                                                                    |                                                                                    |
| straat                                                                                                    |                                                                                    |
| telefoon of gsm (vb:<br>021234567)                                                                                                    |                                                                                    |
| 2 Duid hieronder uw hoedanigheid aan.                                                                                                    |                                                                                    |

4. Vervolgens verduidelijkt u de schade onder puntje 3 en 4.

| Vlaanderen | AGENTSCHAP NATUUR EN BOS                                                                                                    | SHELLY SC              | HULP NODIC |
|------------|----------------------------------------------------------------------------------------------------|------------------------|------------|
|            | ✓ Gegevens van de bestrijding                                                                                                |                        |            |
|            | • Und blavender in weller belangelike ankede wurdt benadere                                                                  |                        |            |
|            | 3 vui meronder in weike belangrijke schade u wirt beperken.                                                                  |                        |            |
|            | In de tweede kolom verduidelijkt u telkens waaraan de schade toegebracht wordt. 👔                                            |                        |            |
|            | Categorie 🕈 Beschrijving                                                                                                    |                        |            |
|            | \$7. · · ·                                                                                                    |                        |            |
|            | fauna en flora                                                                                                    |                        |            |
|            | verkeersschade                                                                                                    |                        |            |
|            | woelschade                                                                                                    |                        |            |
|            | Andere regels 1 -                                                                                                    | 1 van 1                |            |
|            | 4 Geef bierender zan bee greet de geleden schade en dit mement is                                                            |                        |            |
|            | Het percentage dat u aankruist, verwijst naar de oppervlakte van het perceel waarop de schade zich voordoet. Als de schade r | iet in percentages kan |            |
|            | worden uitgedrukt is, geeft u een omschrijving van de verwachte schade in het invulveld 'andere'.                            |                        |            |
|            | geen schade                                                                                                    |                        |            |
|            | tussen 0% en 30% schade tussen 30% en 60% schade                                                                             |                        |            |
|            | tussen 60% en 100% schade                                                                                                    |                        |            |
|            | andere                                                                                                    |                        |            |
|            |                                                                                                    |                        |            |
|            | 5 Vul hieronder de percelen in waarop u de schade wil voorkomen of beperken.                                                 |                        |            |
|            | De kadastrale perceelnummers kunt u vinden op het aanslagbiljet onroerende voorheffing.                                      |                        |            |
|            | Aanduiden op kaart                                                                                                    |                        |            |

5. Onder puntje 5 klikt u op 'Aanduiden op kaart'. U wordt dan doorgestuurd naar een digitale kaart waar u kan zoeken op adres, perceel of coördinaten.

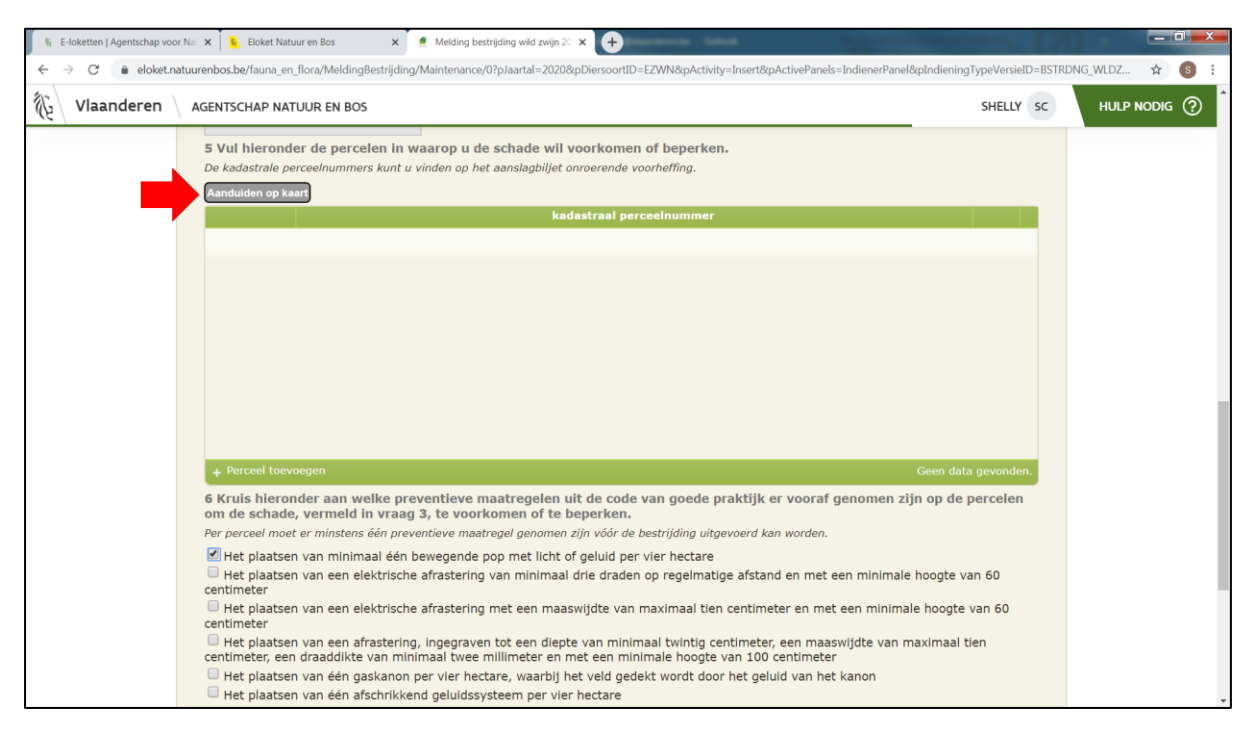

## a. Indien u wenst te zoeken op adres, klikt u bovenaan op de knop 'Zoek adres'.

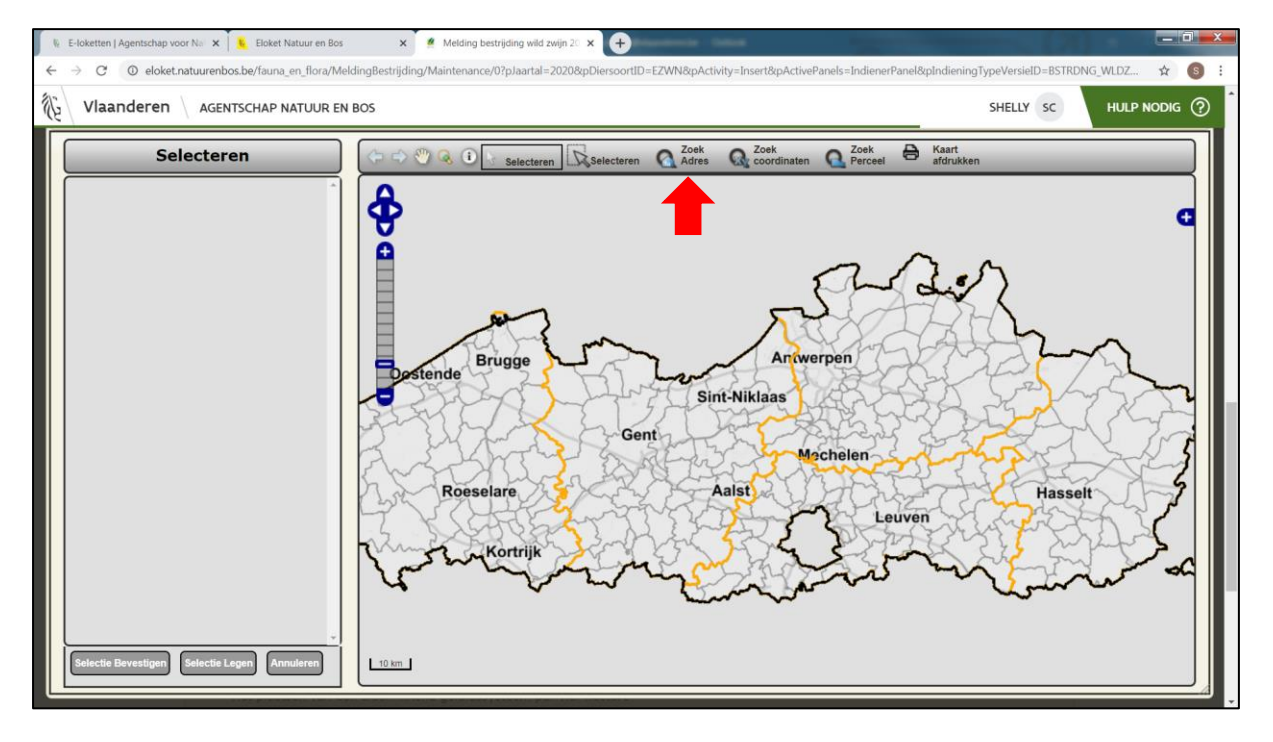

| Is     E-loketten   Agentschap voor N= ×     Eloket Natuur en Bos       ←     →     C     O eloket.natuurenbos.be/fauna_en_flora/Mel | x 🦉 Melding bestrijding wild zwijn 20 x 🔶                                                                                                    | el&pIndieningTypeVersieID=BSTRDNG_WLDZ 🖈 🌖 🗄 |
|----------------------------------------------------------------------------------------------------|----------------------------------------------------------------------------------------------------|----------------------------------------------|
| Vlaanderen AGENTSCHAP NATUUR EN                                                                                                    | BOS                                                                                                    |                                              |
|                                                                                                    | Interferent       Anderson       Anderson | Raart<br>Adressen                            |

b. U vult vervolgens de adresgegevens aan en klikt op 'Zoom naar locatie'.

c. Indien u wenst te **zoeken op perceel**, klikt u bovenaan op de knop 'Zoek perceel'.

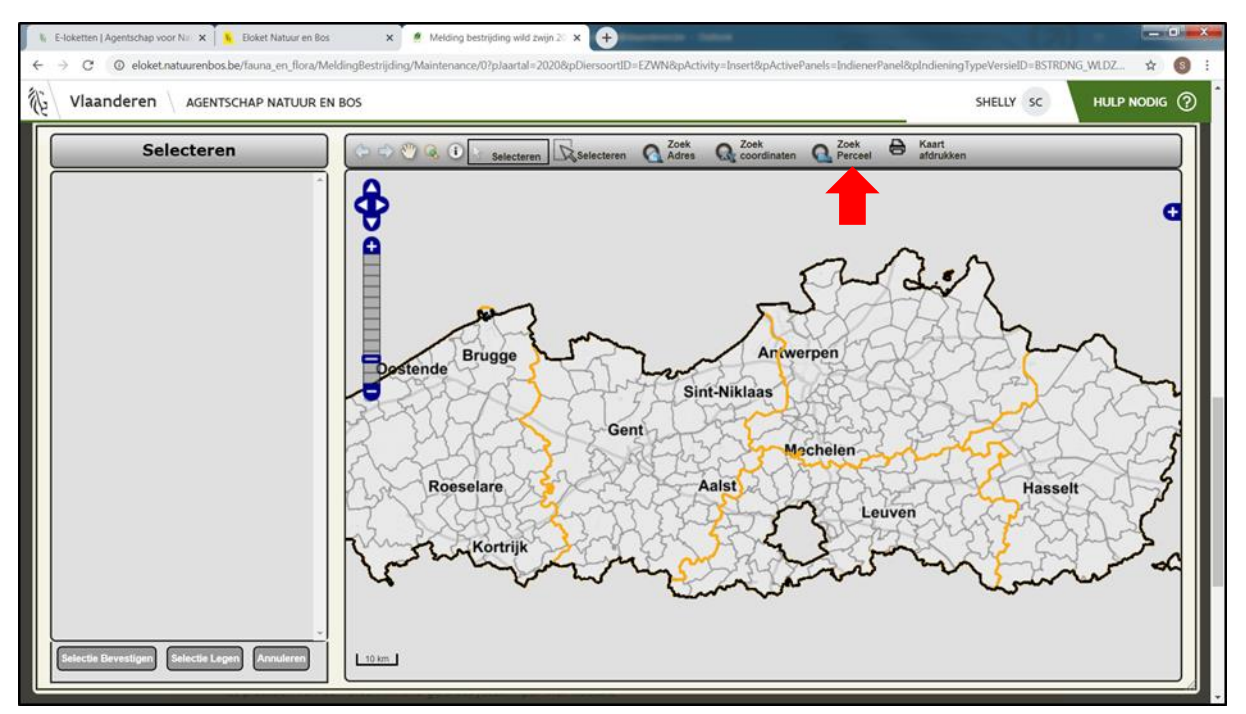

| k E-loketten   Agentschap voor Na x Eloket Natuur en Bos ← → C O eloket.natuurenbos.be/fauna.en_flora/Ma | 🗴 🥻 Melding bestrijding wild zwijn 2: 🗴 💽                                                                                                    | _ □ _ × |
|----------------------------------------------------------------------------------------------------|----------------------------------------------------------------------------------------------------|---------|
| Vlaanderen Agentschap Natuur en                                                                          | aos Shelly sc                                                                                                    |         |
| Selecteren                                                                                               | Interferent       Interferent       Interferent |         |

d. U vult vervolgens de perceelgegevens aan en klikt op 'Zoom naar locatie'.

e. Indien u wenst te **zoeken met coördinaten**, klikt u bovenaan op de knop 'Zoek coördinaten'.

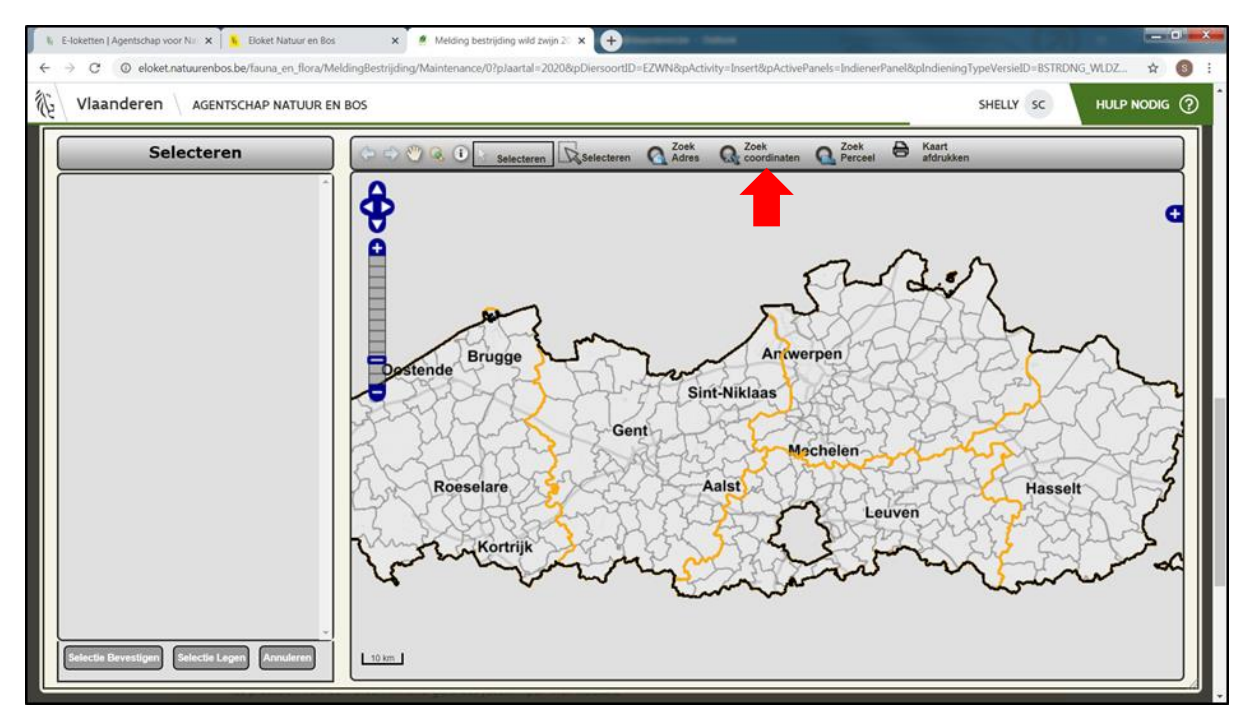

| I E-loketten   Agentschap voor N₀ x Eloket Natuur en Bos E → C 0 eloket natuurenbos be/fauna en flora/Meldin | Melding bestrijding wild zwijn 20 x                                                                                                    | els=IndienerPanel&oIndieningTypeVersieID=RSTRDNG_WLDZ |
|----------------------------------------------------------------------------------------------------|----------------------------------------------------------------------------------------------------|-------------------------------------------------------|
| Vlaanderen AGENTSCHAP NATUUR EN BO                                                                           | 5                                                                                                    | SHELLY SC HULP NODIG ⑦                                |
| Selecteren                                                                                                   | Locatie zoeken     Geleve uw coordinaten in te geven.       Stafkaarten(Lambert 1972)     GPS (Google Maps/WGS84 D)       X:     Y:       Y:     Zoom naar locatie | Zors Ent Matsher                                      |
|                                                                                                    |                                                                                                    |                                                       |

f. Vervolgens vult u de X en Y coördinaat in en klikt vervolgens op 'Zoom naar locatie'.

g. Zowel bij het zoeken op adres, perceel, als met coördinaten zoomt de kaart vervolgens automatisch naar het perceel.

Indien gewenst kan u de kaart omvormen tot een luchtfoto om een beter overzicht van het terrein te krijgen. Hiervoor klikt u op het witte plussymbool aan rechterkant van de digitale kaart.

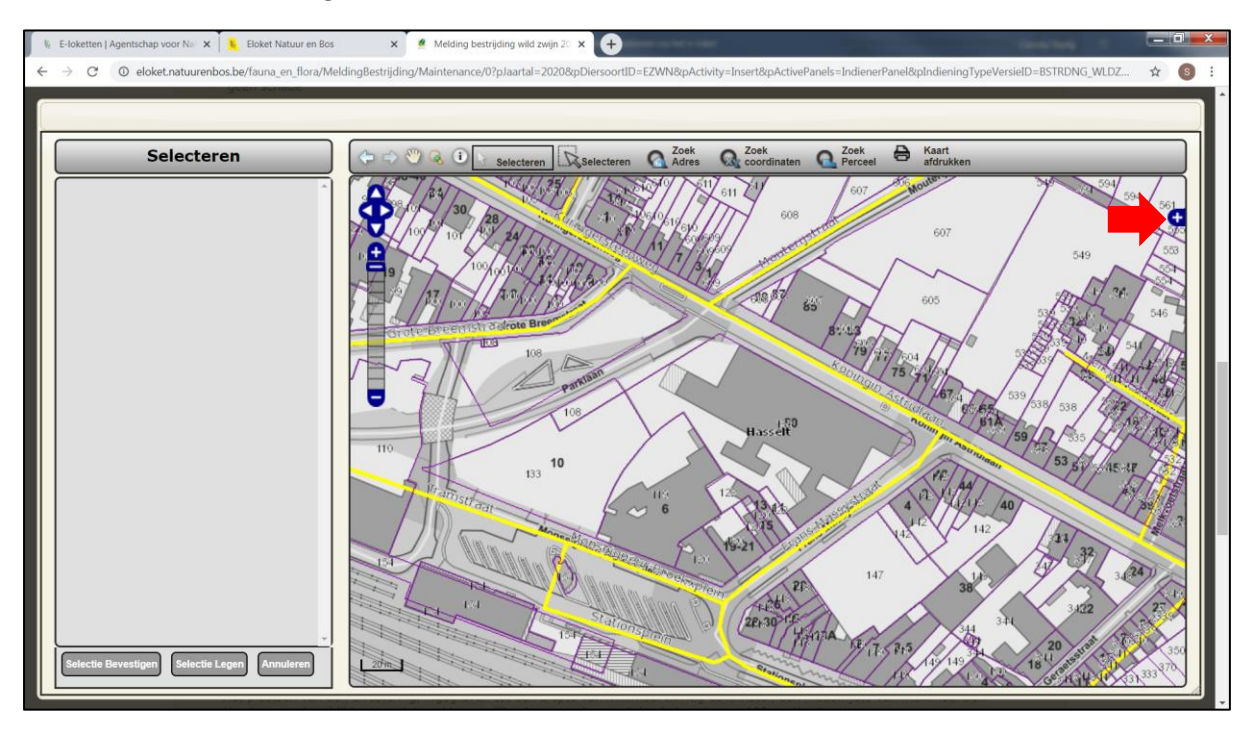

h. Vervolgens opent er een legende waar u de kaart 'Luchtfoto winteropname' kan aanvinken. De achtergrond veranderd hierdoor naar de luchtfoto. Straatnamen blijven tevens zichtbaar.

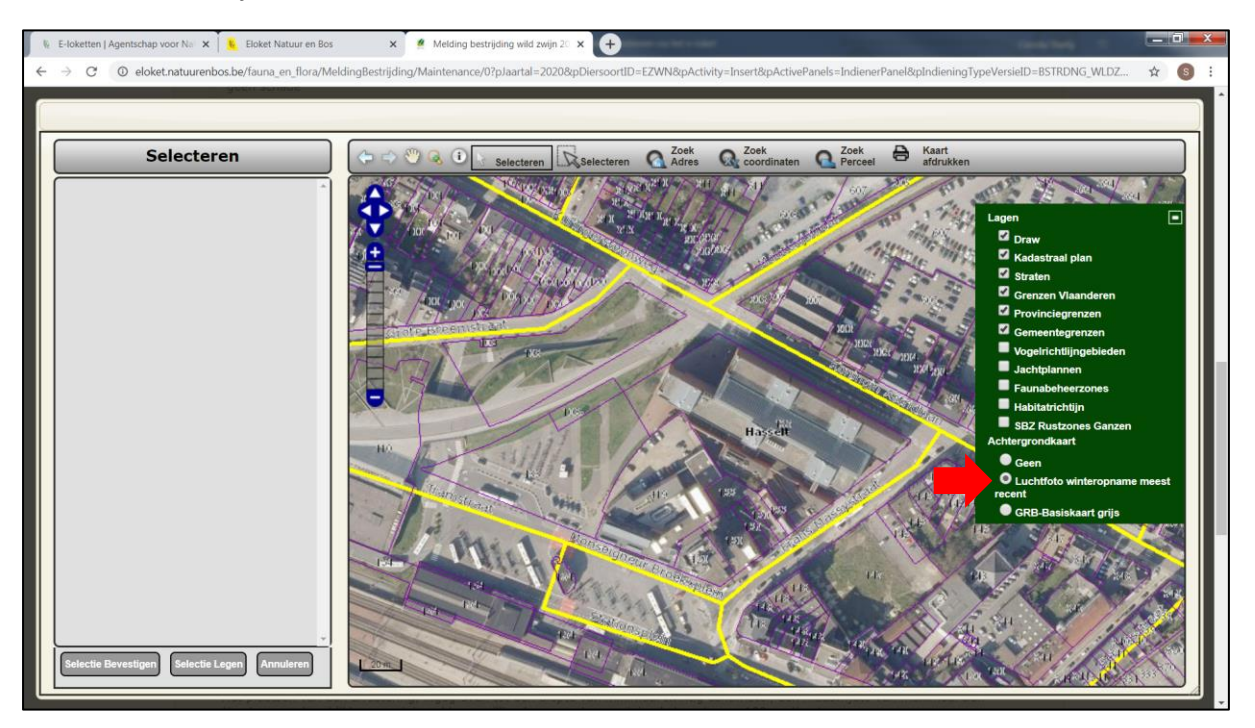

i. U bekijkt de kaart nauwkeurig en klikt met de linkermuisknop éénmaal op het gewenste perceel. Het perceel verschijnt vervolgens in de linker kader.
U kan zoveel percelen aanklikken als u wenst.

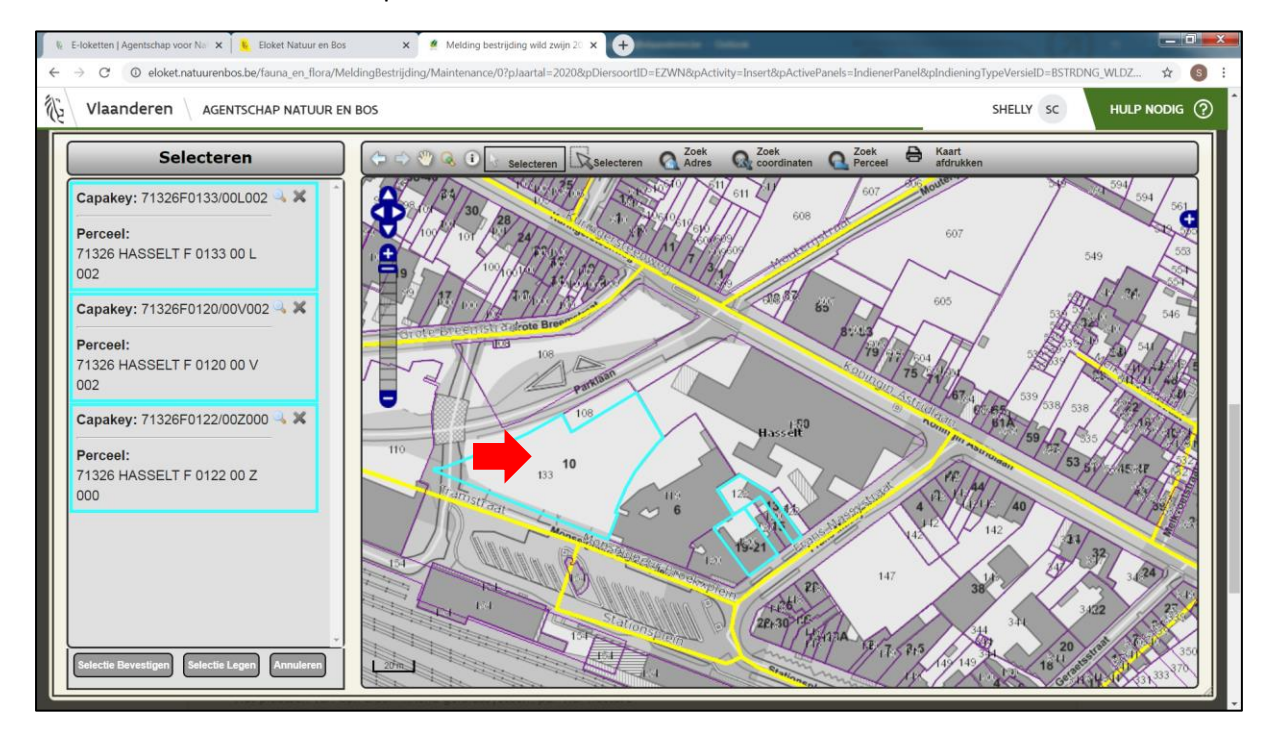

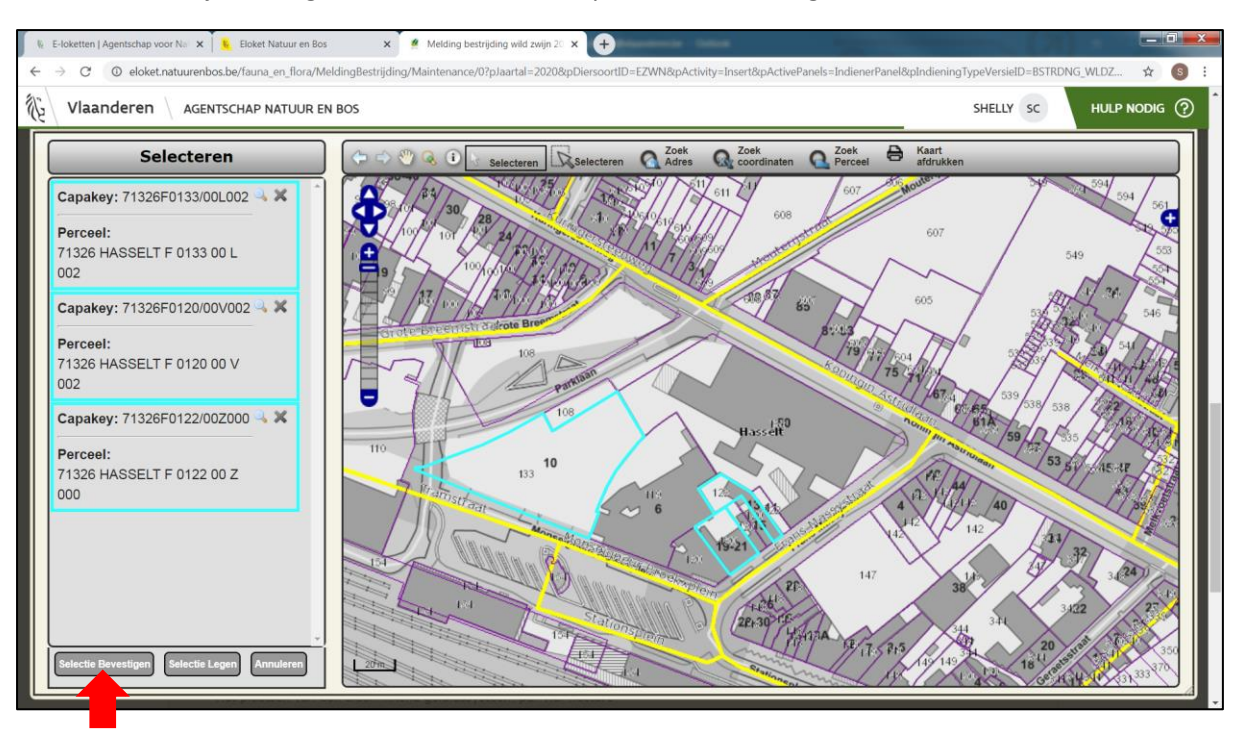

## j. Vervolgens klikt u linksonder op 'Selectie bevestigen'.

## 6. Alle geselecteerde percelen staan nu onder puntje 5 op het digitale meldingsformulier.

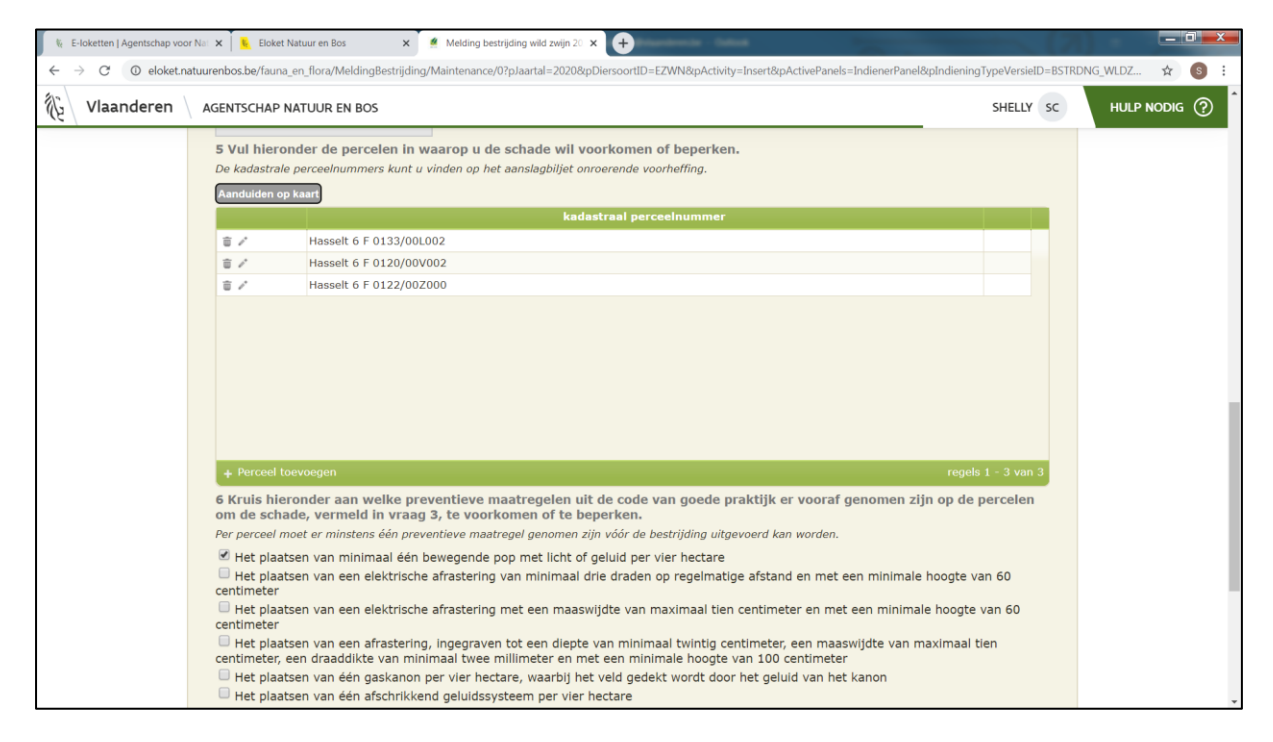

7. Vervolgens vult u de gegevens onder puntje 6 tot en met 9 verder aan.

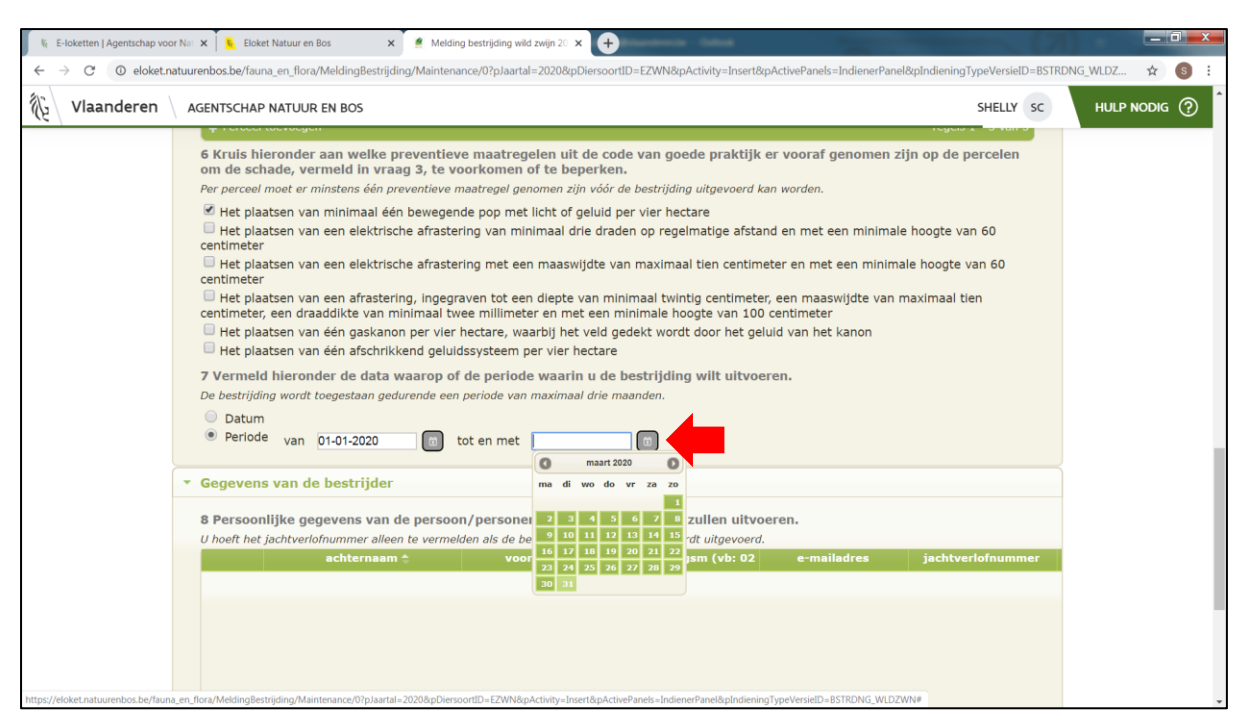

8. Nadat u **alle** velden nauwkeurig hebt ingevuld, ondertekent u onderaan met 'Gelezen en goedgekeurd' en klikt u op 'Indienen'.

Wanneer u op 'Indienen' klikt, is de melding doorgegeven aan het ANB. U kan de melding nadien **niet meer bewerken of verwijderen**. Hiervoor dient u contact op te nemen met jacht.oost.anb@vlaanderen.be.

Wanneer u op 'Opslaan' klikt, is de melding **niet** doorgegeven aan het ANB. U kan de melding dan nog op een later tijdstip bewerken, verwijderen of indienen.

| AGENTSCHAP NATUUR E                                                                          | IN BOS                                                                                                    |                                                                            | SHELLY SC                                                   | HULP NODIG |
|----------------------------------------------------------------------------------------------|----------------------------------------------------------------------------------------------------|----------------------------------------------------------------------------|-------------------------------------------------------------|------------|
|                                                                                              |                                                                                                    |                                                                            |                                                             |            |
|                                                                                              |                                                                                                    |                                                                            |                                                             |            |
| + Bestrijder toevoege                                                                        | en                                                                                                    |                                                                            | Geen data gevo                                              |            |
| 4                                                                                            |                                                                                                    |                                                                            | •                                                           |            |
| • Ondertekening                                                                              |                                                                                                    |                                                                            |                                                             |            |
| 9 Vul de onderstaar                                                                          | nde verklaring in.                                                                                                    |                                                                            |                                                             |            |
| Ik verklaar dat alle g<br>Ik ben ervan op de he<br>kunnen voorleggen.<br>Ik ben op de hoogte | egevens in dit formulier en in de ventuele l<br>oogte dat tijdens de bestrijding minstens é<br>van de voorwaarden voor bestrijding. | bijlagen bij dit formulier naar waa<br>ién van de uitvoerders altijd een k | rheid zijn ingevuld.<br>opie van dit meldingsformulier moet |            |
| datum                                                                                        | 3-2-2020                                                                                                    | Gelezen en goedgekeurd                                                     |                                                             |            |
|                                                                                              | Shelly                                                                                                    | achternaam                                                                 | Clerckx                                                     |            |
| voornaam                                                                                     |                                                                                                    |                                                                            |                                                             |            |
| voornaam                                                                                     |                                                                                                    |                                                                            | Indienen Opslaan Annuleren                                  | )          |
| voornaam                                                                                     |                                                                                                    |                                                                            | Indienen Opsiaan Annuieren                                  | )          |

9. Nadat u uw melding hebt ingediend, kan u een overzicht raadplegen van alle ingediende meldingen op uw startpagina. U klikt hiervoor bovenaan op 'Mijn overzicht'.

| 🖗 E-loketten   Agentschap voor | r Na 🗙 📔 🤱 Eloket Natuur en Bos                                                                                                    | × 🦉 Melding bestrijding wild zwijn 20 × +                                                                                  |                                                                               |            |
|--------------------------------|----------------------------------------------------------------------------------------------------|----------------------------------------------------------------------------------------------------|-------------------------------------------------------------------------------|------------|
| ← → C ① eloket.na              | atuurenbos.be/fauna_en_flora/MeldingBest                                                                                                    | rijding/Maintenance/0?pJaartal=2020&pDiersoortID=EZWN&pActivity=Insert&pActiv                                              | vePanels=IndienerPanel&pIndieningTypeVersieID=BSTRDNG_WLD                     | Z 🕸 💽 🗄    |
| Vlaanderen                     | AGENTSCHAP NATUUR EN BOS                                                                                                    |                                                                                                    | SHELLY SC HU                                                                  | LP NODIG ? |
|                                | Mijn overzicht For                                                                                                    | mulier aanmaken Help                                                                                                    |                                                                               |            |
| E                              | E-Lok rauna en Flora                                                                                                    | a - Melding bestrijding wild zwijn 2020                                                                                    |                                                                               |            |
|                                | AGENTSCHAP<br>NATUUR & BOS<br>Waarvoor dient dit formulier?<br>Met dit formulier meldt de grondgebru<br>eelten, bossen of eigendommen te be | iker of eigenaar de bestrijding van wilde zwijnen om schade aan gewassen,<br>perken.                                       | In te vullen door de behandelende afdeling<br>ID 0 versie aangemaakt 3-2-2020 |            |
| l.                             | De bestrijding mag op zijn vroegst beg<br>aangetekende brief, per e-mail of via l                                                           | innen 24 uur nadat het Agentschap voor Natuur en Bos daarvan met een<br>iet e-loket op de hoogte werd gebracht.            | dossiernr                                                                     |            |
|                                | Wettelijke grondslag<br>De wettelijke grondslag voor dit formu<br>• Gegevens van de indienel                                                | lier is te vinden in artikel 42 van het Jachtvoorwaardenbesluit van 25 april 2                                             | 1014.                                                                         |            |
|                                | 1 Vul uw persoonlijke gege                                                                                                    | vens in.                                                                                                    |                                                                               |            |
|                                | Het rijksregisternummer vult u ir<br>hebt.<br>De geboortedatum vult u alleen i                                                              | als u de Belgische nationaliteit hebt of als u niet de Belgische nationaliteit h<br>n als u geen rijksregisternummer hebt. | nebt, maar wel een rijksregisternummer                                        |            |
|                                | nationaliteit                                                                                                    | België                                                                                                    |                                                                               |            |
|                                | rijksregisternummer<br>voornaam                                                                                                    |                                                                                                    |                                                                               |            |
|                                | land                                                                                                    |                                                                                                    |                                                                               |            |
|                                | straat<br>telefoon of gsm (vb:<br>021234567)                                                                                                |                                                                                                    |                                                                               |            |
|                                | 2 Duid hieronder uw hoeda                                                                                                    | nigheid aan.                                                                                                    |                                                                               |            |
|                                | 💿 Eigenaar 🍥 Grondgebrui                                                                                                    | ker                                                                                                    |                                                                               |            |

10. Onder 'Reeds ingediend' kan u alle meldingen terug vinden die u reeds bij het ANB hebt ingediend.

|                                                                                                    | Second An Oral Content                                                                                                    |                                                                                                    |                                                                                                    |                                                                                                    |                                                                                                    |     |
|----------------------------------------------------------------------------------------------------|----------------------------------------------------------------------------------------------------|----------------------------------------------------------------------------------------------------|----------------------------------------------------------------------------------------------------|----------------------------------------------------------------------------------------------------|----------------------------------------------------------------------------------------------------|-----|
| Mijn c                                                                                                    | overzicht                                                                                                    | Formulier aanmaken                                                                                                    | Help                                                                                                    |                                                                                                    |                                                                                                    |     |
| E-Lok                                                                                                    | et Fauna en                                                                                                    | Flora - Mijn overzicht                                                                                                    |                                                                                                    |                                                                                                    |                                                                                                    |     |
| Welkom<br>Welkom o<br>In het me<br>- uw visv<br>- uw wild<br>- een aan<br>- uw form                              | Shelly Clerckx<br>op het e-Loket Faum<br>enu "Formulier aanm<br>errlof aan te vragen<br>trapport aan te make<br>wraag te doen voor<br>nulieren op te zoeke                                                                                                    | a en Flora.<br>naken" vindt u de mogelijkheid om:<br>voor uzelf of voor uw kind(eren) jonger<br>en via "Wildrapport aanmaken";<br>een vergoeding voor schade door soorte<br>n om ze vervolgens te raadplegen, te be                                                                                                    | dan 15 jaar;<br>en;<br>ewerken of af t                                                                                                    | te drukken.                                                                                                    | Help<br>Hedr u vragen bij het gebruik van dit<br>e-loket, aarzel dan niet om ons tijdens de<br>kantoaruren te contacteren via onderstaande<br>contactmogelijkheden.<br>Stuur een e-mail<br>Bel gratis 1700 | 2)  |
| Vindt 11 ic                                                                                                    | ats niet meteen teru                                                                                                    | n aarzel dan niet om de Heln functie te                                                                                                    | aehnuikent                                                                                                    |                                                                                                    | Elke werkdag tussen 9u en 19u                                                                                                    | - 1 |
| Vindt u ie                                                                                                    | ets niet meteen terug                                                                                                    | g, aarzel dan niet om de Help functie te                                                                                                    | gebruiken!                                                                                                    |                                                                                                    | Elke werkdag tussen 9u en 19u                                                                                                    |     |
| Vindt u ie<br>Nog i                                                                                              | in te dienen R                                                                                                    | g, aarzel dan niet om de Help functie te<br>eeds ingediend<br>nummer Formulier                                                                                                    | gebruiken!<br>Datum 🖕                                                                                                    | Aangemaakt door                                                                                                    | Elke werkdag tussen 9u en 19u<br>Status                                                                                                    |     |
| Vindt u ie                                                                                                    | in te dienen R<br>ID Dossier<br>432858 ANB2019                                                                                                    | g, aarzel dan niet om de Help functie te<br>eeds ingediend<br>nummer Formulier<br>WILD ZWI Melding afschot wild zwijn 20                                                                                                    | gebruiken!<br>Datum 😜                                                                                                    | Aangemaakt door<br>Shelly Clerckx                                                                                                    | Elke werkdag tussen 9u en 19u Status Ingediend                                                                                                    |     |
| Vindt u ie<br>Nog i<br>e e                                                                                       | in te dienen Ri<br>ID Dossier<br>432858 ANB2019<br>432857 ANB2019                                                                                                    | g, aarzel dan niet om de Help functie te<br>eeds ingediend<br>nummer Formulier<br>WILD ZWL Melding afschot wild zwijn 20<br>WILD ZWL Melding afschot wild zwijn 20                                                                                                    | gebruiken!<br>Datum ÷<br>(03-02-2020<br>(03-02-2020                                                                                                    | Aangemaakt door<br>Shelly Clerckx<br>Shelly Clerckx                                                                                                    | Elke werkdag tussen 9u en 19u  Status  Ingedlend Ingedlend                                                                                                    |     |
| Vindt u ie<br>Nog i<br>e e<br>e e                                                                                | in te dienen R<br>TD Dossier<br>432858 ANB2015<br>432857 ANB2015<br>432853 ANB2015                                                                                                    | g, aarzel dan niet om de Help functie te<br>eeds ingediend<br>MUILD ZWI, Melding afschot wild zwijn 20<br>WUILD ZWI, Melding afschot wild zwijn 20                                                                                                    | gebruiken!<br>Datum -<br>(03-02-2020<br>(03-02-2020<br>(03-02-2020                                                                                                    | Aangemaakt door<br>Shelly Clerckx<br>Shelly Clerckx<br>Shelly Clerckx                                                                                           | Elke werkdag tussen 9u en 19u                                                                                                    |     |
| Vindt u ie<br>Nog i<br>e e<br>e e<br>e e                                                                         | ID         Dessier           432855         ANB2015           432857         ANB2015           432853         ANB2015           432853         ANB2015           432853         ANB2015           432853         ANB2015           432853         ANB2015           432853         ANB2015                                                                       | g, aarzel dan niet om de Help functie te<br>eeds ingediend<br>MUILD ZWI. Nelding afschot wild zwijn 20<br>WUILD ZWI. Melding afschot wild zwijn 20<br>WUILD ZWI. Melding afschot wild zwijn 24                                                                                                    | gebruiken!<br>Datum -<br>(03-02-2020<br>(03-02-2020<br>(03-02-2020<br>03-02-2020                                                                                                    | Anngemenkt door<br>Shelly Clerckx<br>Shelly Clerckx<br>Shelly Clerckx<br>Shelly Clerckx                                                                         | Elke werkdag tussen 9u en 19u                                                                                                    |     |
| Vindt u ie<br>Nog i<br>e e<br>e e<br>e e<br>e e<br>e e<br>e e                                                    | ID         Dossier           432855         ANB2015           432857         ANB2015           432857         ANB2015           432857         ANB2015           432857         ANB2015           432857         ANB2015           432857         ANB2015           432857         ANB2015           432845         20BS-WL           432844         20BS-CN     | g, aarzel dan niet om de Help functie te<br>eeds ingediend<br>WILD ZWL Melding afschot wild zwijn 2(<br>WILD ZWL Melding afschot wild zwijn 2(<br>WILD ZWL Melding afschot wild zwijn 2(<br>D.ZWN-LM Helding bestrijding wild zwij<br>KGNS-VBR (Melding bestrijding canadese                                                                                                    | gebruiken!<br>Datum -<br>(03-02-2020<br>(03-02-2020<br>(03-02-2020<br>03-02-2020<br>03-02-2020<br>03-02-2020                                                                                                    | Angemenkt door<br>Shelly Clerckx<br>Shelly Clerckx<br>Shelly Clerckx<br>Shelly Clerckx<br>Shelly Clerckx                                                        | Elke werkdag tussen 9u en 19u                                                                                                    |     |
| Vindt u ie<br>Nog<br>e<br>e<br>e<br>e<br>e<br>e<br>e<br>e<br>e<br>e<br>e<br>e                                    | ets niet meteen terug<br>in te dienen R<br>1D Dossier<br>432855 ANB2015<br>432857 ANB2015<br>432853 ANB2015<br>432845 2085-WL<br>432844 2085-WL<br>431968 ANB2020                                                                                                    | g, aarzel dan niet om de Help functie te<br>eeds ingediend<br>WILD ZWL Melding afschot wild zwijn 20<br>WILD ZWL Melding afschot wild zwijn 20<br>WILD ZWL Melding afschot wild zwijn 20<br>DZWN-LML Melding bestrijding wild zwij<br>WILD ZWL Melding bestrijding canadese<br>WILD ZWL Melding bestrijding canadese                                                                                                    | gebruiken!<br>Datum -<br>(03-02-2020<br>(03-02-2020<br>(03-02-2020<br>03-02-2020<br>03-02-2020<br>03-02-2020<br>(03-02-2020                                                                                                    | Anngemaakt door<br>Shelly Clerckx<br>Shelly Clerckx<br>Shelly Clerckx<br>Shelly Clerckx<br>Shelly Clerckx<br>Shelly Clerckx                                     | Elke werkdag tussen 9u en 19u                                                                                                    |     |
| Vindt u ie<br>Nog<br>e<br>e<br>e<br>e<br>e<br>e<br>e<br>e<br>e<br>e<br>e<br>e<br>e<br>e<br>e<br>e<br>e<br>e<br>e | Intention         R           ID         Dossier           4         32855 ANB2015           4         32857 ANB2015           4         32857 ANB2015           4         32853 ANB2015           4         32854 2085-WL           4         32844 2085-WL           4         32844 2085-WL           4         31964 ANB202           4         31964 ANB202 | g, aarzel dan niet om de Help functie te<br>eeds ingediend<br>WILD ZWL Melding afschot wild zwijn 20<br>WILD ZWL Melding afschot wild zwijn 20<br>WILD ZWL Melding afschot wild zwijn 20<br>URD ZWL Melding bestrijding oxid zwijn<br>KGNS-VBR- (Melding bestrijding canadese<br>WILD ZWL Melding afschot wild zwijn 20                                                                                                    | gebruiken!<br>Detum ÷<br>(03-02-2020<br>(03-02-2020<br>(03-02-2020<br>03-02-2020<br>03-02-2020<br>03-02-2020<br>03-02-2020<br>03-02-2020                                                                                                    | Aangemaakt door<br>Shelly Clerckx<br>Shelly Clerckx<br>Shelly Clerckx<br>Shelly Clerckx<br>Shelly Clerckx<br>Shelly Clerckx<br>Shelly Clerckx                   | Elke werkdag tussen 9u en 19u                                                                                                    |     |
| Vindt u ie<br>Nog i<br>2 E<br>2 E<br>2 E<br>2 E<br>2 E<br>2 E<br>2 E<br>2 E<br>2 E<br>2 E                        | ID         Dessier           432857 ANB2015         432857 ANB2015           432857 ANB2015         432857 ANB2015           432845 2085-WL         432844 2085-WL           432847 ANB2015         432844 2085-WL           432847 ANB2015         432844 2085-WL           432847 ANB2015         431063 ANB2027                                               | g, aarzel dan niet om de Help functie te<br>eeds ingediend<br>WIILD ZWL Melding afschot wild zwijn 2d<br>WIILD ZWL Melding afschot wild zwijn 2d<br>WIILD ZWL Melding afschot wild zwijn 2d<br>JDZWN-LM{ Melding bestrijding canadese<br>WIILD ZWL Melding afschot wild zwijn 2d<br>JUN-VBR-00 Melding bestrijding konjn 2d                                                                                                    | gebruiken!<br>Detum ÷<br>(03-02-2020<br>(03-02-2020<br>(03-02-202 | Angemaskt door<br>Shelly Clerckx<br>Shelly Clerckx<br>Shelly Clerckx<br>Shelly Clerckx<br>Shelly Clerckx<br>Shelly Clerckx<br>Shelly Clerckx<br>Shelly Clerckx  | Elke werkdag tussen 9u en 19u                                                                                                    |     |
| Vindt u ie<br>Nog i<br>P E<br>P E<br>P E<br>P E<br>P E<br>P E<br>P E<br>P E<br>P E<br>P E                        | ID         Dessier           432855 ANB2015         432857 ANB2015           432857 ANB2015         432857 ANB2015           432854 ANB2015         432845 2085-WL           432845 2085-WL         432844 2085-CN           431066 ANB2022         431067 ANB2025           4310767 ANB2015         431677 ANB2015                                              | g, aarzel dan niet om de Help functie te<br>eeds ingediend<br>MUILD ZWI. Melding afschot wild zwijn 20<br>WUILD ZWI. Melding afschot wild zwijn 20<br>WUILD ZWI. Melding afschot wild zwijn 20<br>LDZWN-LMt Melding afschot wild zwijn 20<br>UN-VBR-00 Melding bestrijding wild zwij<br>UN-VBR-00 Melding bestrijding zanadesc<br>WUILD ZWI. Melding afschot wild zwijn 20<br>WUILD ZWI. Melding afschot wild zwijn 20<br>WUILD ZWI. Melding afschot wild zwijn 20<br>WUILD ZWI. Melding afschot wild zwijn 20<br>WUILD ZWI. Melding afschot wild zwijn 20<br>WUILD ZWI. Melding afschot wild zwijn 20<br>WUILD ZWI. Melding afschot wild zwijn 20<br>WUILD ZWI. Melding afschot wild zwijn 20<br>WUILD ZWI. Melding afschot wild zwijn 20<br>WUILD ZWI. Melding afschot wild zwijn 20<br>WUILD ZWI. ZWI. Melding afschot wild zwijn 20<br>WUILD ZWI. Melding afschot wild zwijn 20<br>WUILD ZWI. Melding Afschot wild zwijn 20<br>WUILD ZWI. Melding Afschot wild zwijn 20<br>WUILD ZWI. Melding Afschot wild zwijn 20<br>WUILD ZWI. Melding Afschot wild zwijn 20<br>WUILD ZWI. Melding Afschot wild zwijn 20<br>WUILD ZWI. Melding Afschot wild zwijn 20<br>WUILD ZWI. Melding Afschot wild zwijn 20<br>WUILD ZWI. Melding Afschot wild zwijn 20<br>WUILD ZWI. Me | Datum            03-02-2020            03-02-2020            03-02-2020            03-02-2020            03-02-2020            03-02-2020            03-02-2020            03-02-2020            03-01-2020            30-01-2020            29-01-2020                                                                                                    | Anngemenkt door<br>Shelly Clerckx<br>Shelly Clerckx<br>Shelly Clerckx<br>Shelly Clerckx<br>Shelly Clerckx<br>Shelly Clerckx<br>Shelly Clerckx<br>Shelly Clerckx | Elke werkdag tussen 9u en 19u                                                                                                    |     |

11. Wenst u een overzicht van alle meldingen die u hebt opgeslagen, maar nog niet heeft ingediend? Hiervoor klikt u op de knop 'Nog in te dienen'.

U kan de meldingen hier opnieuw openen, bewerken en vervolgens indienen.

|                                                                                                    | JUR EN BOS                                                                                                    |                                                                      | SHELLY SC                                                                                                    |
|----------------------------------------------------------------------------------------------------|----------------------------------------------------------------------------------------------------|----------------------------------------------------------------------|----------------------------------------------------------------------------------------------------|
| Mijn overzicht                                                                                                    | Formulier aanmaken                                                                                                    | Неір                                                                 |                                                                                                    |
| E-Loket Fauna                                                                                                    | a en Flora - Mijn overzicht                                                                                                    |                                                                      |                                                                                                    |
| Welkom Shelly Clerad<br>Welkom op het e-Loket<br>In het menu "Formulier<br>- uw visverlof aan te vr<br>- uw wildrapport aan te<br>- een aanvraag te doen<br>- uw formulieren op te<br>Vindt u iets niet meteer | kx<br>Fauna en Flora.<br>raanmaken* vindt u de mogelijkheid om:<br>agen voor uzef of voor uw kind(eren) jonge<br>maken via "Wildrapport aanmaken";<br>voor een vergoeding voor schade door soor<br>zoeken om ze vervolgens te raadplegen, te i<br>n terug, aarzel dan niet om de Help functie t | r dan 15 jaar;<br>ten;<br>bewerken of af te drukken.<br>e gebruiken! | Help<br>Heeft u vragen bij het gebruik van dit<br>e-loket, aarzel dan niet om ons tijdens de<br>kantooruren te contacteren via onderstaande<br>contactmogelijkheden.<br>Stuur een e-mail<br>Bel gratis 1700<br>Elke werkdag tussen 9u en 19u |
| Nog in te dienen                                                                                                    | Peods ingediend                                                                                                    |                                                                      |                                                                                                    |
|                                                                                                    | Recus ingeniena                                                                                                    |                                                                      |                                                                                                    |
| ID                                                                                                    | Formulier                                                                                                    | Aangemaakt op 🧅                                                      | In te dienen voor                                                                                                    |
|                                                                                                    |                                                                                                    |                                                                      |                                                                                                    |
|                                                                                                    |                                                                                                    |                                                                      |                                                                                                    |